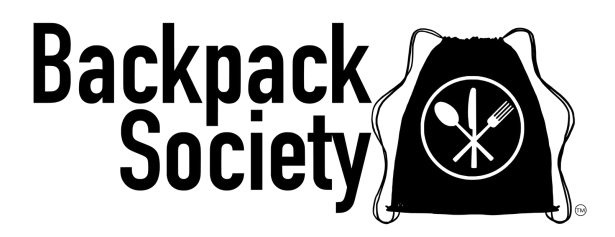

# PantrySoft Family User Guide

This document provides step-by-step instructions on how to schedule a pickup or a shopping appointment. Please note that all registration must be completed by Tuesday for pickup or shopping the following Thursday. *NOTE: We follow the Douglas County School District calendar and are closed when they are closed for breaks during the school year.* 

# Step 1: Create an Account

1. Access the Site:

• Navigate to https://www.backpacksociety.org/sign-up-for-help page.

2. Locate the Section:

- Scroll down to "Family Grocery Program" and click on Schedule a Pickup or Shopping Appointment. You will be directed to the login screen shown below.
- 3. Click the orange "Sign up" button at the bottom.

|           | BACKPACK SOCIETY                                                                                                    |
|-----------|----------------------------------------------------------------------------------------------------|
|           | Backpack<br>Society<br>hunger doesn't take the weekend off                                                                                                    |
|           | WELCOME TO OUR ORDERING SYSTEM! PLEASE LOGIN TO START SHOPPING.<br>Families: You can place an order to pick up a free grocery box or schedule an appointment to shop in our no-cost market.<br>Schools: You can place an order for free snacks, crisis boxes, student weekend bags, and grocery boxes.<br>For more information about Backpack Society's programs visit Backpack Society Get Help |
| Username: | Password:                                                                                                    |
|           | SIGN UP<br>Forgot Password<br>Forgot Username                                                                                                    |
|           | Forgot Username                                                                                                    |

This screen will appear. Fill out all the information to create an account.

ACTION: When done click the orange button "SIGN UP".

| BACKPA(<br>Sig<br>Once you create your account, please I<br>(Passwords must be at least 8 characters long, include both | <b>CK SOCIETY</b><br>In Up<br>login to continue the registration process.<br>upper and lower case letters, and include at least one number) |
|----------------------------------------------------------------------------------------------------|----------------------------------------------------------------------------------------------------|
| First Name *                                                                                                    | Last Name *                                                                                                    |
|                                                                                                    |                                                                                                    |
| Username *                                                                                                    | Email *                                                                                                    |
|                                                                                                    |                                                                                                    |
| Password *                                                                                                    | Repeat Password *                                                                                                    |
|                                                                                                    |                                                                                                    |
| SK                                                                                                    | SN UP                                                                                                    |

This above screen will appear. Fill out all the information to create an account.

ACTION: When done click the orange button "SIGN UP".

The website will refresh and the main signin page will appear. Enter your username and Password you just created and sign in.

|           | BACKPACK SOCIETY                                                                                                    |
|-----------|----------------------------------------------------------------------------------------------------|
|           | Backpack                                                                                                    |
|           | WELCOME TO OUR ORDERING SYSTEM! PLEASE LOGIN TO START SHOPPING. Families: You can place an order to pick up a free grocery box or schedule an appointment to shop in our no-cost market. Schools: You can place an order for free snacks, crisis boxes, student weekend bags, and grocery boxes. |
| Username: | For more information about Backpack Society's programs viait Backpack Society Get Help Password:                                                                                                    |
|           |                                                                                                    |
|           | SIGN UP<br>Forgot Password                                                                                                    |

Once you log in, the Registration Due page will be displayed (see below).

## **Updating Registration Details**

- Primary Household Member Information
  - Make sure this information is correct and fill in any missing information.

|                   | <b>REGISTRATION DUE</b>                                                                                                    |  |
|-------------------|----------------------------------------------------------------------------------------------------|--|
|                   | Primary Household Member Information                                                                                                    |  |
| First Name *      | Middle Name Last Name*                                                                                                    |  |
| Loretta           | (100)                                                                                                    |  |
|                   |                                                                                                    |  |
|                   |                                                                                                    |  |
| Email             | Contact information                                                                                                    |  |
| redabps@gmail.com |                                                                                                    |  |
|                   |                                                                                                    |  |
|                   | ADDITIONAL INFORMATION                                                                                                    |  |
|                   |                                                                                                    |  |
|                   |                                                                                                    |  |
|                   | Enter your school district *                                                                                                    |  |
|                   |                                                                                                    |  |
|                   |                                                                                                    |  |
|                   | By selecting yes in the check bac below you acknowledge and agree that you have read, understood, consented                                                                                                    |  |
|                   | and accepted the terms of the Allergy Waiver (link below) on behalf of yourself and any minor children in your<br>can need refutire in usuas beneatively in the second second se |  |
|                   | curr and adults in your noisendu.                                                                                                    |  |
|                   |                                                                                                    |  |
|                   | Weigy wave blik                                                                                                    |  |
|                   |                                                                                                    |  |
|                   |                                                                                                    |  |
|                   |                                                                                                    |  |
|                   |                                                                                                    |  |

## Additional Household Member Counts

(DO NOT include yourself in this count, just the additional people in your home)

- Children (0-18): Enter the number of children in your home that are between 0-18 years old. NOTE: don't enter their age, just the number of children.
- Adults (19-64): Enter the number of adults in your home that are between the ages of 19-64 years old. Note: don't enter their age, just the number of adults.
- Seniors (65+): Enter the number of seniors in your home that are ages 65+ years old. Note: don't enter their age, just the number of seniors.

| Additional Household Member | ounts |  |
|-----------------------------|-------|--|
|                             |       |  |

## **Additional Information**

- Enter the school district your child is attending school
- Review the Allergy Waiver and mark that you have reviewed it.
- Click "Save and Continue"

| Enter your school district *                                                                                         |                                                                                                    |
|----------------------------------------------------------------------------------------------------|----------------------------------------------------------------------------------------------------|
|                                                                                                    |                                                                                                    |
| By selecting yes in the check box bell<br>and accepted the terms of the Allerg<br>care and adults in your household. | ow you acknowledge and agree that you have read, understood, consented<br>y Waiver (link below) on behalf of yourself and any minor children in your |
|                                                                                                    | ~)                                                                                                    |
| Allergy Waiver Link                                                                                                  |                                                                                                    |
|                                                                                                    |                                                                                                    |
|                                                                                                    |                                                                                                    |
|                                                                                                    |                                                                                                    |

# Step 2: Order a Pickup or Schedule a Shopping Appointment

This section of the system allows you to place an order for pickup or schedule a shopping appointment.

#### Actions to Order a Pickup:

1. Choose the Correct Program:

- First Dropdown Selection: Select "Family Program".
- Second Dropdown Selection: Select "Shop Online Box Pickup".

2. Set the Date:

- Add a Date: Click on the + symbol inside the orange circle to choose a date for delivery or pickup.
- **NOTE:** If there are not dates to select, try again during the registration window of Thursday at midnight Tuesday at midnight.

| amily Program: Shop online and pick up a box - registration is open Friday -<br>larket: Schedule an appointment to shop in person - registration is open Fri | Tuesday for Thursday evening pickup.<br>łay - Tuesday for Thursday evening shopping. |                           |   |               |        |
|----------------------------------------------------------------------------------------------------|--------------------------------------------------------------------------------------|---------------------------|---|---------------|--------|
| CHEDIIIE A VISIT                                                                                                    | Select family or school program as appropriate                                       | Family Program            |   |               | ~      |
|                                                                                                    | For What Type Of Visit?                                                              | Shop Online - Box Pick Up |   |               | ~      |
|                                                                                                    |                                                                                      |                           | < | February 2025 | >      |
| February 6, 2025                                                                                                    |                                                                                      |                           |   | 1             | Thursd |
| 5:00pm - 6:00pm                                                                                                    |                                                                                      |                           |   | 145 S         | lots 🥤 |

The next screen allows you to provide comments as well as any Allergy or Dietary Preferences.

ACTION: When done click "SAVE AND CONTINUE".

|         | VISIT                                                                 |
|---------|-----------------------------------------------------------------------|
| Comment |                                                                       |
|         | Visit Interview Questions PLEASE READ                                 |
|         | Put the information here Please list any Allergy/ Dietary Preferences |
|         | SAVE AND CONTINUE                                                     |

The next screen is our storefront. This is where you will select which items you'd like. This screen only allows you 15 minutes to "Shop".

## ACTION:

- 1. Add the items you would like to your cart by clicking the orange + circle.
- 2. To see more items click the orange arrow to scroll to the right.
- 3. When done adding items to your cart, click "OPEN CART TO CHECKOUT".

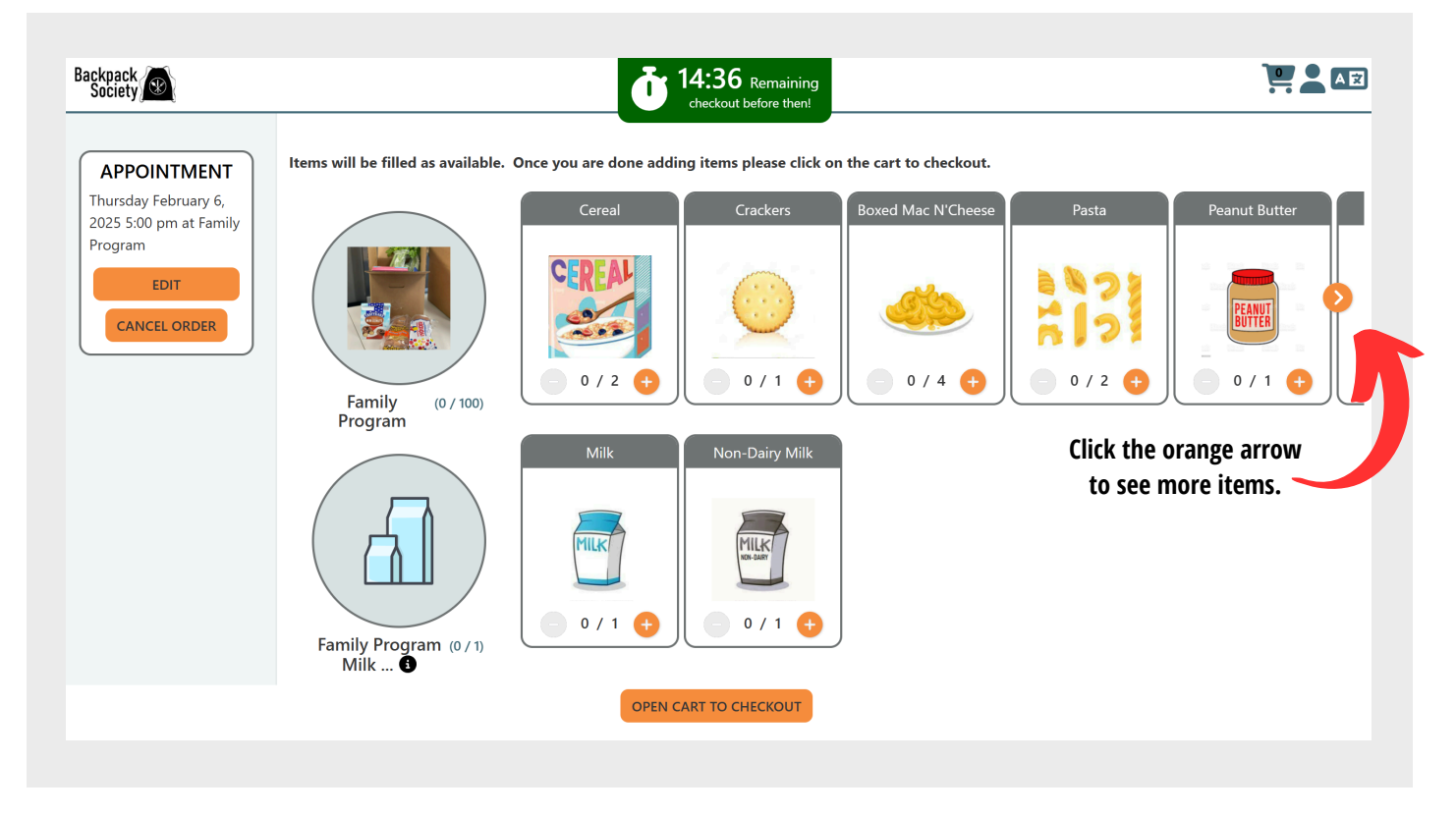

Your shopping cart will open on the right of the screen and you can review your order.

#### ACTION: When done reviewing, click "CHECKOUT NOW!".

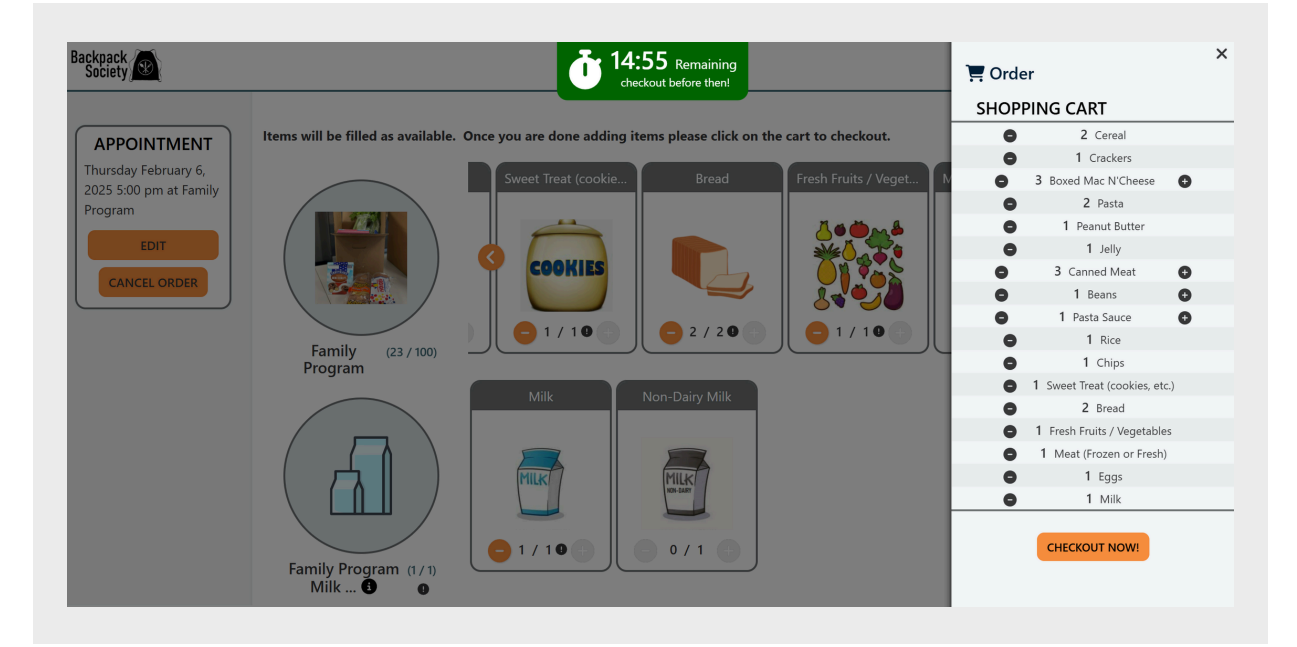

You're done! You have created an order for pick up! You will receive an email confirmation and reminder when your pickup gets closer.

## **REMINDER: Orders are ready on THURSDAYS**

• Pick up is from 5:00pm - 6pm at Backpack Society (pull up curbside)

| 2/6/2025 5:00 PM AT FAMILY PF | OGRAM                                                                                                    |                                        |
|-------------------------------|----------------------------------------------------------------------------------------------------|----------------------------------------|
|                               | ORDER CONFIRMED                                                                                                |                                        |
| :                             | Date: Thursday<br>Time: 5:00 PM - 6:00 PM<br>Location: Backpack Society, 213 W. County Line Road, Highlands Ra | inch, CO 80129                         |
| Plea                          | ase make sure you arrive within the designated time slot to collect yo                                         | ur food order.                         |
| If you cannot make your app   | pointment, please contact us as soon as possible at 720-583-2224 or                                            | via email at info@backpacksociety.org. |
|                               | Thank you! We look forward to seeing you soon                                                                  |                                        |
|                               | Best regards,                                                                                                  |                                        |
|                               | The Backpack Society Team                                                                                      |                                        |
|                               | Item                                                                                                    | Quantity                               |
| Family Program                |                                                                                                    |                                        |
|                               | Cereal                                                                                                    | 2                                      |
|                               | Crackers                                                                                                    | 1                                      |
|                               | Boxed Mac N'Cheese                                                                                             | 3                                      |
|                               | Pasta                                                                                                    | 2                                      |
|                               | Peanut Butter                                                                                                  | 1                                      |
|                               | Jelly                                                                                                    | 1                                      |
|                               | Canned Meat                                                                                                    | 3                                      |
|                               | Beans                                                                                                    | 1                                      |
|                               | Pasta Sauce                                                                                                    | 1                                      |
|                               | Rice                                                                                                    | 1                                      |
|                               | Chips                                                                                                    | 1                                      |
|                               | Sweet Treat (cookies, etc.)                                                                                    | 1                                      |
|                               | Bread                                                                                                    | 2                                      |
|                               | Fresh Fruits / Vegetables                                                                                      | 1                                      |
|                               | Meat (Frozen or Fresh)                                                                                         | 1                                      |
|                               | Eggs                                                                                                    | 1                                      |
| Family Program Milk Products  |                                                                                                    |                                        |
|                               | Milk                                                                                                    | 1                                      |

# Actions to Schedule a Shopping Appointment:

1. Choose the Correct Program:

- First Dropdown Selection: Select "Market".
- Second Dropdown Selection: Select "Shop In Person Marketplace".

2. Select your appointment time:

- Add an Appointment Time: Click on the + symbol inside the orange circle to choose a time to shop our no-cost market.
- **NOTE:** If there are not times to select, try again during the registration window of Thursday at midnight Tuesday at midnight.

| larket: Schedule an appointment to shop in | rson - registration is open Friday - Tuesday for Thursday evening shopping. |                              |                 |  |
|--------------------------------------------|-----------------------------------------------------------------------------|------------------------------|-----------------|--|
| CHEDULE A VISIT                            | Select family or school program as appropriate                              | Market                       | *)              |  |
|                                            | For What Type Of Visit?                                                     | Shop In-Person - Marketplace | <b>v</b>        |  |
|                                            |                                                                             | <                            | February 2025 > |  |
| February 6, 2025                           |                                                                             |                              | Thursday        |  |
| 3:00pm - 3:15pm                            |                                                                             |                              | FULL            |  |
| 3:15pm - 3:30pm                            |                                                                             |                              | FULL            |  |
| 3:30pm - 3:45pm                            |                                                                             |                              | FULL            |  |
| 3:45pm - 4:00pm                            |                                                                             |                              | FULL            |  |
| 4:00pm - 4:15pm                            |                                                                             |                              | FULL            |  |
| 4:15pm - 4:30pm                            |                                                                             |                              | 2 Slots 🕂       |  |
| 4:30pm - 4:45pm                            |                                                                             |                              | 3 Slots 🕂       |  |
| 4:45pm - 5:00pm                            |                                                                             |                              | 2 Slots 🕂       |  |
| 5:00pm - 5:15pm                            |                                                                             |                              | 1 Slots 🕂       |  |
| 5:15pm - 5:30pm                            |                                                                             |                              | 3 Slots         |  |

The next screen confirms your appointment.

From this screen, you can Edit your appointment or cancel your appointment.

| NEW ORDER LOGOUT                                                                                                    |  |
|----------------------------------------------------------------------------------------------------|--|
| 💆 2/6/2025 4:15 PM AT MARKET                                                                                                    |  |
| APPOINTMENT CONFIRMED!                                                                                                    |  |
| Please arrive at your scheduled time. If you arrive early, you will need to wait until your scheduled appointment time to shop. Please be mindful of<br>your 30-minute shopping time limit. |  |
| Add To Calendar: G 📲 🔞                                                                                                    |  |
| EDIT REGISTRATION EDIT APPOINTMENT CANCEL APPOINTMENT                                                                                                    |  |

You're done! You have scheduled a shopping appointment! You will receive an email confirmation and reminder when your appointment gets closer.

#### **REMINDER: Appointments are on Thursdays**

• Please arrive on time for your appointment. If you are early or late, you can still shop but you may need to wait for a shopping cart.

If you have any questions please give us a call at 720-583-2224 or email us at info@backpacksociety.org Backpack Society 213 W County Line Road Highlands Ranch, CO 80129